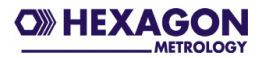

# Bediener- und Installationshandbuch PC-DMIS – Böhme & Weihs Konverter Version 1.xxxx.y15

| 🐱 PC-DMIS - Böhme &                          | Weihs Konverter | _ 🗆 🔀            |
|----------------------------------------------|-----------------|------------------|
| <u>D</u> atei <u>E</u> instellungen <u>?</u> |                 |                  |
| Pflichtfelder                                |                 | ок               |
| Artikel                                      |                 | Einträge Löschen |
| Fertigungsmaschine                           |                 |                  |
| Auftrag                                      |                 |                  |
| Stichprobenumfang                            |                 |                  |
| Fertigungsdatum                              | 19 . 01 . 2006  |                  |
| Fertigungsuhrzeit                            | 20 : 51         |                  |
| Prüfer                                       | •               |                  |
| Optionale Daten                              |                 |                  |
| Nestnummer                                   |                 |                  |

© 2011 Hexagon Metrology GmbH – Germany

# Inhaltsverzeichnis

| 1 | Allg | emeine Hinweise                                      | 3  |
|---|------|------------------------------------------------------|----|
|   | 1.1  | Softwareziele                                        | 3  |
|   | 1.2  | Softwarevoraussetzungen                              | 3  |
|   | 1.3  | Lizenzvereinbarung, Garantie und Support             | 3  |
|   | 1.4  | Lizenzstruktur                                       | 6  |
|   | 1.5  | Preise                                               | 6  |
| 2 | Inst | allationsanweisung                                   | 7  |
|   | 2.1  | Lieferumfang                                         | 7  |
|   | 2.2  | Installation                                         | 7  |
|   | 2.3  | Deinstallieren der Software                          | 12 |
| 3 | Bed  | ienung                                               | 13 |
|   | 3.1  | Einrichtung des Konverters                           | 13 |
|   | 3.1. | 1 Festlegung von Zielverzeichnis und Dateinamen      | 13 |
|   | 3.1. | 2 Katalog Prüfer, Maschine und Nest ID anlegen       | 15 |
|   | 3.2  | Was muss bei der Programmierung beachtet werden?     | 17 |
|   | 3.3  | Pflichtdatenfelder ausfüllen                         | 18 |
|   | 3.4  | Messung starten                                      | 18 |
|   | 3.5  | Verwendung des Konverters in einem Schleifenprogramm | 20 |
|   |      |                                                      |    |

<sup>&</sup>lt;u>Hinweis</u>: Trotz aller Bemühungen können wir Fehler in der Dokumentation nicht vollständig ausschließen. Für Hinweise und Anregungen sind wir Ihnen dankbar.

# 1 Allgemeine Hinweise

# 1.1 Softwareziele

Diese Software wurde mit dem Ziel entwickelt, eine automatisierte Schnittstelle für Messergebnisse, welche unter der Software PC-DMIS<sup>™</sup> Version ab 2010 MR3 ermittelt wurden, zu Böhme & Weihs darzustellen.

### 1.2 Softwarevoraussetzungen

Die Software wurde für das Betriebssystem Windows XP und Windows 7 entwickelt. Es wurde keine Softwaretests unter anderen Betriebssystemen durchgeführt.

Um die Software sinnvoll einsetzen zu können, ist eine Installation von PC-DMIS<sup>™</sup> auf demselben Rechner Voraussetzung.

### 1.3 Lizenzvereinbarung, Garantie und Support

LESEN SIE BITTE DIE FOLGENDEN BEDINGUNGEN, BEVOR SIE DIESES HEXAGON-METROLOGY GMBH SOFTWARE PRODUKT INSTALLIEREN UND/ODER VERWENDEN. DAS INSTALLIEREN DIESER SOFTWARE AUE IHREN COMPUTER ZEIGT IHRE AUSDRÜCKLICHE ANNAHME DIESER BEDINGUNGEN AN. WENN SIE NICHT MIT IHNEN EINVERSTANDEN SIND ODER SIE NICHT VERSTEHEN, SOLLTEN SIE DIESES PRODUKT ZURÜCKGEBEN, BEVOR ES INSTALLIERT WIRD. DIESE LIZENZVEREINBARUNG IST DIE VOLLSTÄNDIGE UND EXKLUSIVE VEREINBARUNG ZWISCHEN DEM BENUTZER UND DER HEXAGON METROLOGIE GMBH, DIE UND ERSETZT VORHERIGE VEREINBARUNG. JEDEN ANTRAG ODER GESCHRIEBEN ODER ANDERS. IN BEZUG AUF DIESE SOFTWARE.

Die Hexagon Metrologie GmbH liefert diese Software und genehmigt deren Gebrauch ausschließlich dem jeweiligen Benutzer. Hexagon Metrologie GmbH bestätigt, dass die Software im wesentlichen in Übereinstimmung mit dem Benutzerhandbuch funktioniert. Der Benutzer übernimmt alle Verantwortlichkeit für das Verwenden dieser Software, um die beabsichtigten Resultate des Benutzers zu erreichen und für den Gebrauch der Resultate, die von dieser Software erreicht werden.

DEFINITION

Die Bezeichnung "diese Software" bedeutet alle Dateien, die auf dem Datenträger oder als Download geliefert werden, geändert abgeleitet von ihnen oder von allen möglichen Teilen davon.

### LIZENZ

Diese Lizenzvereinbarung regelt alle möaliche Versionen. Neuausgaben oder Verbesserungen dieser Software. Diese Software kann auf einem Computer installiert werden und kann zu Sicherungszwecken einmal kopiert werden. Diese Software kann auf eine andere Partei als Teil eines Maschinen Verkaufes übertragen werden, der die Software-Lizenz mit einschließt, vorausgesetzt das der Benutzer keine Kopien davon behält. Die empfangende Partei muss die Bedingungen dieser Lizenz annehmen, und alle mögliche Kopien, die nicht auf die gleiche Partei gebracht werden, müssen zerstört werden. Übertragungen müssen schriftlich an Hexagon Metrology GmbH mitgeteilt werden.

DEM BENUTZER WIRD NICHT ERLAUBT. DIE SOFTWARE ZU DEKOMPILIEREN ODER DIE SOFTWARE ANDERS ANZUPASSEN ODER ANDERS ZU ÄNDERN. VERSUCHE DIESER ART ODER UNERLAUBTE WEITERGABE DER SOFTWARELIZENZ WERDEN STRAFRECHTLICH VERFOLGT.

### GÜLTIGKEIT

Diese Lizenz gilt, bis sie wirkungsvoll beendet oder automatisch beendet wird. Diese Lizenz kann beendet werden, indem man alle Kopien vollständig zerstört. Sie wird auch beendet, wenn irgendein Teil dieser Vereinbarung vom Benutzer verletzt wird. Der Benutzer ist damit einverstanden, alle Kopien vollständig zu zerstören, wenn die Lizenz beendet.

### GARANTIE

AUSGENOMMEN SPEZIELLER VEREINBARUNGEN WIRD DIESE SOFTWARE "ZUR VERFÜGUNG GESTELLT. WIE GESEHEN" IRGENDWELCHER OHNE GARANTIE ART. **HEXAGON** METROLOGY GMBH GIBT KEINE GARANTIE, DASS DIE SOFTWARE FREI VON FEHLERN ZUR VERFÜGUNG GESTELLT WIRD. HEXAGON METROLOGIE GMBH GESAMTE VERBINDLICHKEIT IN BEZUG AUF DIESE LIZENZ IST DIE RÜCKERSTATTUNG DES LIZENZ PREISES DER SOFTWARE. IN KEINEM FALL IST DIE HEXAGON METROLOGY GMBH ODER SEINE AUTORISIERTEN PARTNER UND WIEDERVERKÄUFER. FÜR FOLGESCHÄDEN. INDIREKTEN VERLUST. SPEZIELLEN VERLUST. VERLUST VON PROFITEN. VERLUST DES GESCHÄFTS, VERLUST DER VERTRÄGE, NUTZUNGSVERLUST ODER VERLUST VON DATEN VERANTWORTLICH.

Nichts in dieser Lizenz begrenzt die Verbindlichkeit der Hexagon Metrology GmbH für den Tod oder Personenschäden, die durch Fahrlässigkeit verursacht werden.

### SOFTWARE-WARTUNGS POLITIK

Hexagon Metrology GmbH, oder seine autorisierten Partner, sind damit einverstanden, eine ein Jahr Software-Wartung Vereinbarung (SMA) kostenlos zur Verfügung zu stellen einschließlich der technische Unterstützung durch Telefonhotline. Nach dieser Periode, werden Upgrades mit 14% des dann aktuellen Listenpreises angeboten.

#### MITTEILUNGEN

Alle Nachrichten nach Hexagon Metrology GmbH, die in Zusammenhang mit dieser Vereinbarung stehen, müssen an folgende Adresse gesendet werden:

Hexagon Metrology GmbH Siegmund-Hiepe-Str. 2-12 D-35578 Wetzlar

oder irgendeine andere Adresse welche schriftlich vereinbart wurde.

#### GESETZ

Diese Lizenz wird geregelt in Übereinstimmung mit dem materiellen Recht von Deutschland. Zuständig ist das Gericht von Wetzlar (Deutschland).

# 1.4 Lizenzstruktur

Hexagon Metrology GmbH stellt folgende Lizenzstruktur zur Verfügung:

| Lizenztyp         | Beschreibung                        | Lizenz        |
|-------------------|-------------------------------------|---------------|
|                   |                                     | Verfügbarkeit |
| Demolizenz        | Lizenz zum Testen der Software.     | max. 3        |
|                   | Diese Lizenz wird einmalig          | Monate        |
|                   | kostenlos zur Verfügung gestellt.   |               |
| Einzelplatzlizenz | Lizenz für einen PC (Arbeitsplatz). | unbegrenzt    |
|                   | Nicht übertragbar auf einen         | -             |
|                   | anderen PC.                         |               |
| Werkslizenz       | Lizenz für bis zu 10 PCs innerhalb  | unbegrenzt    |
|                   | eines abgeschlossenen Werkes        | -             |
|                   | oder Geschäftsbereichs.             |               |

# 1.5 Preise

Die jeweilig gültigen Preise erfahren Sie bei Ihrem Lieferanten für die PC-DMIS™ Software.

# 2 Installationsanweisung

# 2.1 Lieferumfang

Die Software wird auf dem ftp-Server der Firma Hexagon Metrology GmbH zum Download zur Verfügung gestellt.

http://ftp.hexmet.de/PC-DMIS/PC-DMIS\_BoehmeWeihsKonverter

oder

ftp://ftp.hexmet.de/PC-DMIS/PC-DMIS\_BoehmeWeihsKonverter

Die Dokumentation befindet sich ebenfalls als Microsoft<sup>®</sup> Word-Dokument und im pdf-Format auf diesem Server.

Die Softwarelizenz muss unabhängig vom Auftrag vom Kunden mittels der in der Software integrierten Lizenzanforderung bestellt werden.

## 2.2 Installation

Bevor Sie die Installation starten, stellen Sie sicher, dass Sie im Besitz der aktuellsten Version der Software sind (auch gelieferte CDs können teilweise einen älteren Stand darstellen, da es sich um Lagerware handelt). Dann starten Sie die Datei PCDBWK\_Setup.exe. Wählen Sie die Sprache, in der die Installation durchgeführt werden soll. Diese Einstellung ist unabhängig von der Sprache in der die Software später verwendet werden soll.

| Installer Language 🛛 🔀 |                           |        |  |  |
|------------------------|---------------------------|--------|--|--|
| 0                      | Please select a language. |        |  |  |
|                        | Deutsch                   | ~      |  |  |
|                        | ОК                        | Cancel |  |  |

Nach Bestätigung der OK Schaltfläche erscheint der folgende Begrüßungsbildschirm:

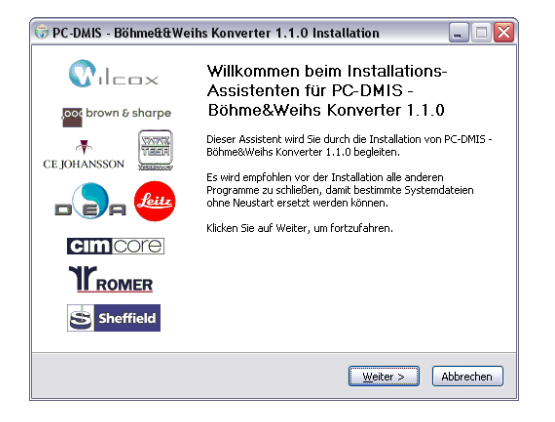

Bevor dieser Bildschirm mit der Weiter > Schaltfläche bestätigt wird, überprüfen Sie bitte, dass alle Windows Anwendungsprogramme geschlossen sind.

Sollte dies nicht der Fall sein, können Sie alternativ folgende Schritte einleiten:

a) Beenden Sie alle Windows Anwendungsprogramme und bestätigen Sie anschließend die Weiter > Schaltfläche.

b) Beenden Sie die Setup-Routine durch bestätigen der <Abbrechen> Schaltfläche. Führen Sie dann die Setup-Routine zu einem späteren Zeitpunkt erneut durch.

Nach bestätigen der Weiter > Schaltfläche erscheint ein Dialog mit der Lizenzvereinbarung.

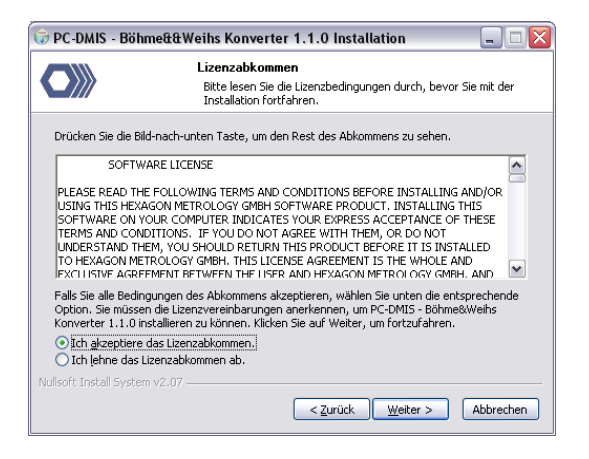

Die Lizenzvereinbarung wird in Englischer und Deutscher Sprache angezeigt. Lesen Sie die Vereinbarung durch. Wenn Sie mit dieser Vereinbarung nicht einverstanden sind, brechen Sie die Installation der Software mittels der Abbrechen Schaltfläche an dieser Stelle ab. Setzen Sie sich mit dem Lieferant der Software in Verbindung. Alle abweichenden Vereinbarungen sind schriftlich zu formulieren und von beiden Seiten gegenzuzeichnen. Akzeptieren Sie die Lizenzvereinbarung, bestätigen Sie die Option "Ich akzeptiere das Lizenzabkommen". Sie können nun durch die Schaltfläche Weiter > mit der Installation fortfahren.

| 🕞 PC-DMIS - Böhme&&Weihs Konverter 1.1.0 Installation 📃 🗆 🔀                                                                                                    |                    |                        |  |  |  |  |
|----------------------------------------------------------------------------------------------------|--------------------|------------------------|--|--|--|--|
| Komponenten auswählen           Wählen Sie die Komponenten aus, die Sie installieren möchten.                                                                             |                    |                        |  |  |  |  |
| Wählen Sie die Komponenten aus, die Sie installieren möchten und wählen Sie diejenigen ab,<br>die Sie nicht installieren wollen. Klicken Sie auf Weiter, um fortzufahren. |                    |                        |  |  |  |  |
| Wählen Sie die Komponenten<br>aus, die Sie installieren<br>möchten: ✓ Programm Dateien<br>✓ Dokumentations Dateien<br>✓ Kstalog Dateien<br>✓ System Dateien               |                    |                        |  |  |  |  |
| Benötigter Speicher: 5.3MB                                                                                                    |                    |                        |  |  |  |  |
| Nullsoft Install System v                                                                                                    | 2.07 < <u>Z</u> ur | ück Weiter > Abbrechen |  |  |  |  |

In diesem Dialog kann gewählt werden, welche Dateien während der Installation berücksichtigt werden. Die Empfehlung lautet, alle

PC-DMIS – Böhme & Weihs Konverter V. 1.xxxx.y11

Dateien zu installieren. Sollte jedoch bereits eine Installation dieser Software erfolgt sein, ist es nicht zwingend notwendig die Schriftart für Symbole oder die Beispieldateien zu installieren. Nach erfolgter Auswahl können Sie mittels der Weiter > Schaltfläche fortfahren.

| 🗊 PC-DMIS - Böhme&&Weihs Konverter 1.1.0 Installation 📃 🗔 🔀                                                                                                    |                                                                                                    |  |  |  |
|----------------------------------------------------------------------------------------------------|----------------------------------------------------------------------------------------------------|--|--|--|
|                                                                                                    | Zielverzeichnis auswählen<br>Wählen Sie das Verzeichnis aus, in das PC-DMIS - Böhme&Weihs<br>Konverter 1.1.0 installiert werden soll. |  |  |  |
| PC-DMIS - Böhme&Weihs Konverter 1.1.0 wird in das unten angegebene Verzeichnis<br>installiert. Falls Sie in ein anderes Verzeichnis installieren möchten, klicken Sie auf<br>Durchsuchen und wählen Sie ein anderes Verzeichnis aus. Klicken Sie auf Installeren, um die<br>Installation zu starten. |                                                                                                    |  |  |  |
| Zielverzeichnis –<br>C:\Programm                                                                                                    | Durchsuchen                                                                                                    |  |  |  |
| Benötigter Speicher: 5.3MB<br>Verfügbarer Speicher: 3.5GB                                                                                                    |                                                                                                    |  |  |  |
|                                                                                                    | < <u>Z</u> urück Installieren Abbrechen                                                                                               |  |  |  |

Wählen Sie hier das gewünschte Installationsverzeichnis für die Software aus. Nun sind alle erforderlichen Einstellungen für die Installation erfolgt. Die Installation kann nun mittels der Schaltfläche Installieren gestartet werden.

| 🕞 PC-DMIS - Bö                                                                                                    | hme&&Weihs Konverter 1.1.0 Installation 📃 🗔 🔯                                                       |  |  |  |
|----------------------------------------------------------------------------------------------------|----------------------------------------------------------------------------------------------------|--|--|--|
|                                                                                                    | Installiere<br>Bitte warten Sie, während PC-DMIS - Böhme&Weihs Konverter<br>1.1.0 installiert wird. |  |  |  |
| Erstelle Verknüpfung: C:\Dokumente und Einstellungen\All Users\Startmenü\Programme\PC-DM<br>Zielverzeichnis: C:\Programme\PCDBWK<br>Erstelle Verzeichnis: C:\Dokumente und Einstellungen\All Users\Startmenü\Program<br>Erstelle Verknüpfung: C:\Dokumente und Einstellungen\All Users\Startmenü\Program<br>Erstelle Verknüpfung: C:\Dokumente und Einstellungen\All Users\Desktop\PC-DMIS<br>Zielverzeichnis: C:\Programme\PCDBWK(Dokumentation<br>Dekomprimier: Bedienerhandbuch.doc 100%<br>Dekomprimier: LiesMich.txt 100%<br>Erstelle Verknüpfung: C:\Dokumente und Einstellungen\All Users\Startmenü\Program |                                                                                                    |  |  |  |
| Nullsoft Install Syst                                                                                                    | em v2.07                                                                                            |  |  |  |

Eine Fortschrittanzeige informiert Sie über den Verlauf der Installation.

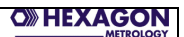

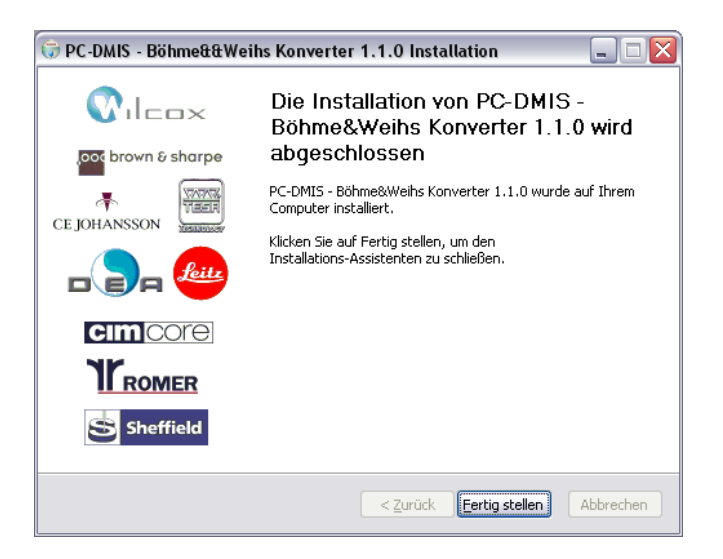

Nachdem die komplette Installation abgeschlossen ist, können Sie diese nun mit der Schaltfläche Fertig stellen abschließen.

<u>Hinweis:</u> Die Installationsroutine legt einen Link auf den Desktop Ihres Rechners sowie einen Ordner in der Programmgruppe Ihres Rechners an.

Nach dem Starten der Software wird überprüft, ob eine Lizenz vorliegt. Ist dies nicht der Fall, wird automatisch ein Dialog geöffnet, mit dessen Hilfe Sie eine Lizenzanforderungsdatei

LicenseRequestForPCDBWK.dat

erzeugen können.

| Lizenzanfrage an Hexagon Metrology GmbH - Germany                                  |                                                                               | ×       |  |  |
|------------------------------------------------------------------------------------|-------------------------------------------------------------------------------|---------|--|--|
| Language / Sprache                                                                 |                                                                               |         |  |  |
| Fundendaten     Lizet       Firmenname     ©       Werksbezeichnung oder Ort     © | uztyp<br>Zetilich begrenzte Lizenz (Demolizenz<br>Zetilich unbegrenzte Lizenz | )       |  |  |
| Bitte senden Sie Ihre Lizenzanforderung an die e-mail Adresse fherr@de.dea.it      |                                                                               |         |  |  |
|                                                                                    | Datei erzeugen                                                                | Beenden |  |  |

PC-DMIS – Böhme & Weihs Konverter V. 1.xxxx.y11

Seite 11 von 21

Senden Sie diese Datei an folgende e-Mail Adresse:

software.de@hexagonmetrology.com

Sie erhalten eine Lizenzdatei auf die sendende e-Mail Adresse zurück. Da es sich hierbei nicht um einen vollautomatischen Prozess handelt, kann dies einige Tage dauern.

Die Lizenzdatei muss nach Erhalt in das Installationsverzeichnis des Konverters kopiert werden.

## 2.3 Deinstallieren der Software

Bei einem Update oder Upgrade der Software ist grundsätzlich keine Deinstallation erforderlich.

Sollte eine Deinstallation der Software zu einem späteren Zeitpunkt erwünscht sein, kann dies durch Aufruf der Uninstall Routine in der Startgruppe erfolgen. Da unter Umständen bereits Dateien in dem Installationsverzeichnis vorhanden sind, welche nicht durch die Konverterinstallation erzeugt werden, kann es dazu kommen, dass die Ordner noch manuell gelöscht werden müssen. Führen Sie aber auf jeden Fall zuerst die Uninstall Routine aus, da dies die Entfernung aller Einträge in der Registrierung des Rechners bewirkt.

# 3 Bedienung

# 3.1 Einrichtung des Konverters

Nach erfolgreicher Installation, muss der Konverter nun an Ihre Umgebung angepasst werden. Starten Sie hierzu den Konverter.

### 3.1.1 Festlegung von Zielverzeichnis und Dateinamen

Im Menü Einstellungen --- Setup kann das Zielverzeichnis und der Dateiname für die Böhme & Weihs Daten festgelegt werden.

| andaroverzeichnis für Konverterdaten                           | ок        |
|----------------------------------------------------------------|-----------|
|                                                                | -         |
| Musterkunde                                                    | Abbrechen |
|                                                                |           |
| Sewähltes Verzeichnis:                                         |           |
| D:\Musterkunde                                                 |           |
| Dateiname                                                      |           |
| Dateiname als Zufallszeichenfolge                              |           |
| Fester Dateiname: HexMet.txt                                   |           |
| For Datum_Uhrzeit Ergänzung für<br>festen Dateinamen           |           |
| Anzahl der Nachkommastellen<br>Anzahl 3                        |           |
| n Schleife verwenden                                           |           |
| Konverter in Schleife verwenden                                |           |
| faximale Länge der Merkmal D 6                                 |           |
| faximale Länge der Maschinen ID 6                              |           |
| faximale Länge der Artikelnummer 8                             |           |
| faximale Länge der Auftragsnummer 12                           |           |
| Auftragsnummer muss Ganzzahl sein                              |           |
| lestbezeichnung                                                |           |
| Nestnummer am Merkmal anhängen                                 |           |
| <ul> <li>Nest ID für die Ausgabe verwenden</li> </ul>          |           |
| instellungen Speichern                                         |           |
| Datei mit aktuellen Eingaben im Standardverzeichnis schreiben. |           |
| Datelerweiterung verwenden                                     |           |
|                                                                |           |

Für den Dateinamen können 2 Vorgehensweisen gewählt werden:

PC-DMIS – Böhme & Weihs Konverter V. 1.xxxx.y11

- a) Der Dateiname kann als Zufallszeichenfolge von 8 Zeichen generiert werden.
- b) Es kann ein fest eingestellter Dateiname eingetragen werden. Dieser kann ab Version 1.xxxx.y09 auch mit Datum und Uhrzeit ergänzt werden. Hierbei sieht der Dateiname wie folgt aus: {FesterDateiname}\_YYYYMMDD\_HHMMSS{Endung des festen Dateinamens}
   In obigem Beispiel würde sich also folgener Name ergeben: QDS\_20111209\_104536.txt

Zusätzlich kann in diesem Dialog die gewünschte Anzahl von Nachkommastellen festgelegt werden.

Wollen Sie den Konverter innerhalb einer Schleife im Messprogramm verwenden, muss die Check Box Konverter in Schleife verwenden aktiviert sein.

Die maximal zulässige Länge der Merkmal ID im Messprogramm kann individuell festgelegt werden. Bei der Verwendung einer einstelligen Nestnummer wird dieser Wert um 1 gekürzt.

Ab Konverter Version 1.xxxx.y11 kann nun auch die Länge der Maschinen ID, Artikel und der Auftragsnummer festgelegt werden. Bei der Auftragsnummer kann zusätzlich entschieden werden, ob es sich um eine Ganzzahl handeln muss (Haken gesetzt) oder ob es sich auch um eine alphanumerische Zeichenfolge handeln darf (Haken nicht gesetzt).

Im Bereich der Nestbezeichnung, kann definiert werden, was und wo als Nestbezeichnung ausgegeben wird.

- Soll die Nestnummer oder ID an jedes Merkmal angehängt werden, so muss die Option "Nestnummer am Merkmal anhängen", aktiviert werden. Wenn die Option nicht aktiviert ist, wird die Nestnummer bzw. ID im Kopf der Ausgabedatei geschrieben.
- Mit der Option "Nest ID für die Ausgabe verwenden" wird festgelegt, was als Nest, im oben beschriebenem Punkt auszugeben wird.

Wenn eine Nest ID ausgegeben wird, muss zuerst ein ID's Katalog für alle Nester erstellt werden.

Im Fall, dass zur Laufzeit von B&W Konverter, die eingegebenen Daten in einer anderen Applikation (z.B. in PCDMIS), verwendet werden, kann die Option "Datei mit gesetzten Variablen im Standard Verzeichnis schreiben" aktiviert werden.

Mit der Aktivierung der Option, wird im Standardordner des Konverters, eine Datei "BWValues.txt" geschrieben. Die Datei beinhaltet alle eingegebenen Informationen in Textform. Im Fall, dass als Standardverzeichnis auf mehreren Maschinen ein und das Selbe Ordner im Netz verwendet wird, kann eine Dateinamen Erweiterung aktiviert werden, die dann in der freigegebenen Box definiert werden kann.

Mit der Option "Stückzahl der zu messenden Teile ausgeben", kann in die Datei "BWValues.txt" die Anzahl der Teile geschrieben, die in der Messserie geprüft werden, die Anzahl ist eine Zahl die unabhängig von dem Stichprobenumfang ist. Wird die Option aktiviert, wird im Eingabebereich des Konverters eine zusätzliche Eingabebox sichtbar, in der die Variable einzugeben ist.

Der Wert wird nur in der "BWValues.txt" Datei geschrieben.

| atei <u>E</u> instellungen <u>?</u> |                  |
|-------------------------------------|------------------|
| Pflichtfelder                       | <u>o</u> ĸ       |
| Artikel                             | Einträge Löschen |
| Fertigungsmaschine                  |                  |
| Auftrag                             |                  |
| Stichprobenumfang Anzahl der        | Teile            |
| Fertigungsdatum 21 . 02 . 2012      |                  |
| Fertigungsuhrzeit 10 : 05           |                  |
| Prüfer                              | <u> </u>         |
| Optionale Daten                     |                  |
| Nestnummer                          |                  |

Die Datei wird dann mit Schließung des Konverters aus dem Verzeichnis gelöscht.

### 3.1.2 Katalog Prüfer, Maschine und Nest ID anlegen

Der Konverter verwendet Katalogdateien für die Prüfernummern und die Maschinennummern. Diese Katalogdateien dienen dem Zweck, die Eingabe für den Bediener so einfach als möglich zu gestalten.

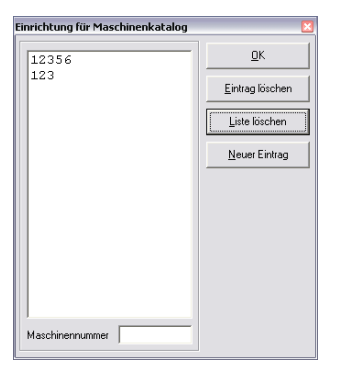

| Einrichtung f            | ür Prüferkatalog                               |                          | ×                                       |
|--------------------------|------------------------------------------------|--------------------------|-----------------------------------------|
| (232)<br>(12)<br>(2346)  | Herr Testmann<br>Frank Herr<br>Frau Mustermann | Eintrag<br>Liste<br>Neue | QK<br>I löschen<br>Iöschen<br>r Eintrag |
| Prüfernumm<br>Prüfername | er (4stellig)                                  |                          |                                         |

| Einrichtung f                                                       | ür Nest ID's                                            | Katalog                                              | particular.    |  | ×                                                               |
|---------------------------------------------------------------------|---------------------------------------------------------|------------------------------------------------------|----------------|--|-----------------------------------------------------------------|
| (10)<br>(9)<br>(8)<br>(7)<br>(6)<br>(5)<br>(4)<br>(3)<br>(2)<br>(1) | Ausfi<br>Ausfi<br>RECH<br>LINKS<br>N.C.<br>NEST<br>NEST | ihrung<br>ihrung<br>ihrung<br>SS<br>4<br>3<br>2<br>1 | 03<br>02<br>01 |  | QK       Eintrag üschen       Liste löschen       Neuer Eintrag |
| Nestnumme<br>Nest ID                                                | r (2stellig)                                            |                                                      |                |  |                                                                 |

### 3.2 Was muss bei der Programmierung beachtet werden?

Jeder Merkmalsachse muss eine eindeutige Bezeichnung zugeordnet sein. Bei Böhme & Weihs sind hierzu nur vierstellige Nummern gültig. Folgende Programmierart wird empfohlen:

Vor allen Merkmalen muss ein Überwachungsfeld mit dem Namen ,ID' stehen. Der Wert ist die Nummer der Achse bzw. die Nummern der Achsen des nachfolgenden Merkmals. Im nachfolgenden Beispiel sind die Nummern farblich den Achsen zugeordnet. Bei der Verwendung von Lageauswertungen mit mehreren Achsen werden die Nummern durch ein Komma im Überwachungsfeld getrennt.

#### ÜBERWACHUNGSFELD/KEINE ANZEIGE,LIMIT=15 ; ID : 1,2,3 MERKMAL LAGE1= LAGE VON KREIS KREIS1 ACH NENNWERT OTOL UTOL MESS ARW AUSTOL. 93.772 0.200 -0.200 93.772 0.000 ---#-----0.000 80.406 0.200 -0.200 0.000 ----#-----80.406 0.000 D 15.000 0.200 -0.200 15.000 0.000 0.000 ----#-----ENDE MERKMAL LAGE1 ÜBERWACHUNGSFELD/KEINE ANZEIGE,LIMIT=15;ID: 100,101,102,103 MERKMAL LAGE2=POSITION VON KREIS KREIS1 ACH NENNWERT OTOL UTOL BONUS MESS ABW AUSTOL 93.772 0.000 93.772 80.406 80.406 0.000 DF 15.000 0.200 -0.200 15,000 0,000 0.000 ----#-----RFS 0.200 0.000 0.000 #-----0.000 ENDE MERKMAL LAGE2

In Versionen des Konverters vor 1.3.0 wurde immer die Merkmals ID von PC-DMIS verwendet. Somit waren Lageauswertungen mit mehreren Achsen nicht möglich. Die so erstellten Programme sind weiterhin lauffähig. Wenn kein Überwachungsfeld ,ID' verwendet wird, wird automatisch die Merkmals ID verwendet. Dann muss diese jedoch numerisch sein (Typ Long) und es darf bei Lageauswertungen nur eine Achse verwendet werden.

# 3.3 Pflichtdatenfelder ausfüllen

Bevor Sie Bauteile messen Starten Sie den Konverter und füllen die Pflichtdatenfelder aus.

| 📕 PC-DMIS - Böhme &                          | Weihs Konverter | _ 🗆 🔀            |
|----------------------------------------------|-----------------|------------------|
| <u>D</u> atei <u>E</u> instellungen <u>?</u> |                 |                  |
| Pflichtfelder                                |                 | 01               |
| Artikel                                      | 1234567890      | Einträge Löschen |
| Fertigungsmaschine                           | 12356 💌         |                  |
| Auftrag                                      | 1234567890      |                  |
| Stichprobenumfang                            | 5               |                  |
| Fertigungsdatum                              | 19 . 01 . 2006  |                  |
| Fertigungsuhrzeit                            | 21 : 07         |                  |
| Prüfer                                       | (12) Frank Herr |                  |
| Optionale Daten                              |                 |                  |
| J▼ Nestnummer                                | 2               |                  |

| Feld               | Тур                                             | Länge       |
|--------------------|-------------------------------------------------|-------------|
| Artikel            | Long (Ganzzahl)                                 | [10]        |
| Fertigungsmaschine | Long (Ganzzahl)                                 | einstellbar |
| Auftrag            | Long (Ganzzahl)<br>oder (einstellbar)<br>String | einstellbar |
| Stichprobenumfang  | Integer (Ganzzahl)                              |             |
| Prüfer             | Integer (Ganzzahl)                              | [4]         |
| Nestnummer         | Integer (Ganzzahl)                              | [1]         |

Die Nestnummer wird den Merkmal IDs vom Messprogramm angehängt. Die Merkmals ID muss eine Ganzzahl sein und darf die eingestellte Maximalanzahl von Zeichen nicht überschreiten. Wird also eine Nestnummer angehängt, darf die Merkmals ID nur noch 1 Zeichen kürzer sein.

# 3.4 Messung starten

Nach dem Ausfüllen der Pflichtdatenfelder können Sie den Konverter durch die OK Schaltfläche für den Datenempfang aktivieren. Das Messprogramm muss jedoch zuvor geöffnet sein.

| % Konverte | r Boehi | me & Weihs |                            |
|------------|---------|------------|----------------------------|
| Messdaten  |         |            | Daten übertragen           |
| Stichprobe | ID      | Messwert   | Latata Oliahuwaha liisahaa |
| 0          |         |            |                            |
| von        |         |            |                            |
| 5          |         |            |                            |
|            |         |            |                            |
|            |         |            |                            |
|            |         |            |                            |
|            |         |            |                            |
|            |         |            |                            |
|            |         |            |                            |
|            |         |            |                            |
|            |         |            |                            |
|            |         |            |                            |
|            |         |            |                            |

Messen Sie nun alle Stichproben (Bauteile). Nach jeder Messung wird die aktuelle Stichprobe angezeigt:

| 🐱 Konverte | r Boehn | ne & Weihs |                           |
|------------|---------|------------|---------------------------|
| Messdaten  |         |            | Daten übertragen          |
| Stichprobe | ID      | Messwert   |                           |
| 1          | 12      | 25.4000    | Letzte Stichprope loschen |
| von        | 22      | 25.4000    |                           |
| 5          | 302     | 19.0500    |                           |
| ,          | 402     | 0.0000     |                           |
|            | 5002    | 63.5000    |                           |
|            | 6002    | 25.4000    |                           |
|            | 7012    | 1.0000     |                           |
|            | 8052    | 0.0020     |                           |
|            | 8062    | 0.0000     |                           |
|            | 8072    | 0.0020     |                           |
|            |         |            |                           |
|            |         |            |                           |
|            |         |            |                           |
|            |         |            |                           |
|            |         |            |                           |
|            |         |            |                           |
|            |         |            |                           |

Mit der Schaltfläche Letzte Stichprobe löschen können die Werte der letzten Stichprobe aus dem Speicher gelöscht werden.

Nachdem alle Stichproben gemessen wurden, können die Daten mittels der Schaltfläche Daten übertragen als ASCII Datei ausgegeben werden. Hierbei wird der festgelegte Zielordner und Dateiname berücksichtigt (siehe Kapitel 3.1.1).

# 3.5 Verwendung des Konverters in einem Schleifenprogramm

Um den Boehme & Weihs Konverter in eine Programmschleife zu verwenden, bitte die entsprechende Funktion im Bereich "Setup" markieren.

|                                                                          | ОК        |
|--------------------------------------------------------------------------|-----------|
| Musterkunde                                                              | Abbrechen |
| Sewantes Varzeichnis:                                                    |           |
| 2. muster kunde                                                          |           |
| Dateiname Dateiname als Zufallszeichenfolge Fester Dateiname: HexMet.txt |           |
| Datum_Uhrzeit Ergänzung für<br>festen Dateinamen                         |           |
| Anzahl der Nachkommastellen Anzahl: 3                                    |           |
| n Schleife verwenden                                                     |           |
| Konverter in Schleife verwenden                                          |           |
| faximale Länge der Merkmal ID 6                                          |           |
| Iaximale Länge der Maschinen ID 6                                        |           |
| faximale Länge der Artikelnummer 8                                       |           |
| faximale Länge der Auftragsnummer 12                                     |           |
| lestbezeichnung                                                          |           |
| Nestnummer am Merkmal anhängen                                           |           |
| Nest ID f ür die Ausgabe verwenden                                       |           |
| instellungen Speichern                                                   |           |
| Datei mit aktuellen Eingaben im Standardverzeichnis schreiben.           |           |
| Dateierweiterung verwenden     2                                         |           |
|                                                                          |           |

Im PC\_DMIS Programm Code bitte folgende Anweisung eintragen:

ÜBERWACHUNGSFELD/KEINE\_ANZEIGE,LIMIT=15; SchleifeAnfang:

Diese Programmzeile bitte direkt nach dem Schleifenstart eintragen. Beispiel:

PC-DMIS – Böhme & Weihs Konverter V. 1.xxxx.y11

V1 =SCHLEIFE/ANFANG, ID = NEIN, NUMMER = 1, ANFANG = 1, AUSLASSEN = , VERSATZ: X\_ACHSE = 130, Y\_ACHSE = 0, Z\_ACHSE = 0, WINKEL = 0

ÜBERWACHUNGSFELD/KEINE\_ANZEIGE,LIMIT=15; SchleifeAnfang: